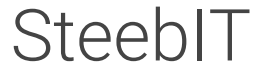

Impressum

Q

## Druckserver Export/Import mit Printbrm.exe

Home > Allgemein > Druckserver Export/Import mit Printbrm.exe

>

♡ 0

<

Published by 💄 Max Steeb at 🕚 22. März 2015

Tags • Categories •

## Printbrm.exe

Mit dem Tool Printbrm.exe kann man einen Druckserver per Skript sichern. Das Tool wird standardmäßig unter Windows mitgeliefert und befindet sich unter "C:\Windows\System32\spool\tools".

Natürlich eignet sich eine automatische Sicherung über die Aufgabenplanung.

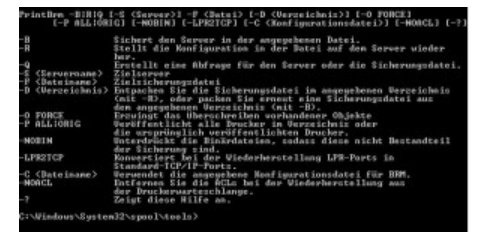

Beispielbefehl Export:

c:\windows\system32\spool\tools\printbrm.exe -B -S \\Druckservername -f D:\Sicherung\%date%.printerexport **Beispielbefehl Import:** 

c:\windows\system32\spool\tools\printbrm.exe -R -S \\Druckservername -f D:\Sicherung\22.03.2015.printerexport

## Von Hand mit dem Druckerservermigrationsassistent

Falls es nicht funktionieren sollte, könnt Ihr versuchen den Export von Hand zu starten. Hierzu startet ihr die Druckerverwatlung über das MMC-Snapin. (Start / Ausführen / mmc.exe)

Datei / "Snap-in hinzufügen" wählen und die Druckverwaltung hinzufügen.